# Utilisation de Quartus II sur des exemples simples TPs de base

*Outils logiciels : Quartus II 9.1 et 18.1 Lite Edition Outils matériels : Cartes DE2 et DE0 Nano Intel (Altéra)* 

TPs de base Quartus II

sur des exemples simples

Premier projet sous Quartus Porte ET

saisie graphique simulation fonctionnelle simulation temporelle programmation dans le FPGA test

Additionneur

*2x1 entrée schématique ou entrée texte 2x3 et 2x5* 

Mini Projet

Diviseur Compteur Transcodeur BCD/7 segments

Circuit de génération de PWM

## Utilisation de Quartus II sur des exemples simples

| Status                                                                                | Get You<br>Nios® II Employed<br>Valuation Kit<br>Software Version 7.2      |
|---------------------------------------------------------------------------------------|----------------------------------------------------------------------------|
| Project Navigator                                                                     |                                                                            |
| Entity<br>Compilation Hierarchy<br>Hierarchy Files Pesign Units                       | <ul> <li>View Quartus II<br/>Information</li> <li>Documentation</li> </ul> |
| Type     Message       System Λ Processing Λ Extra Info Λ Info Λ Warning Λ Critical Λ | Warning $\lambda$ Error $\lambda$ Suppressed $\lambda$ Flag /              |

TP

님

Quartus

TPs

#### sur des exemples simples

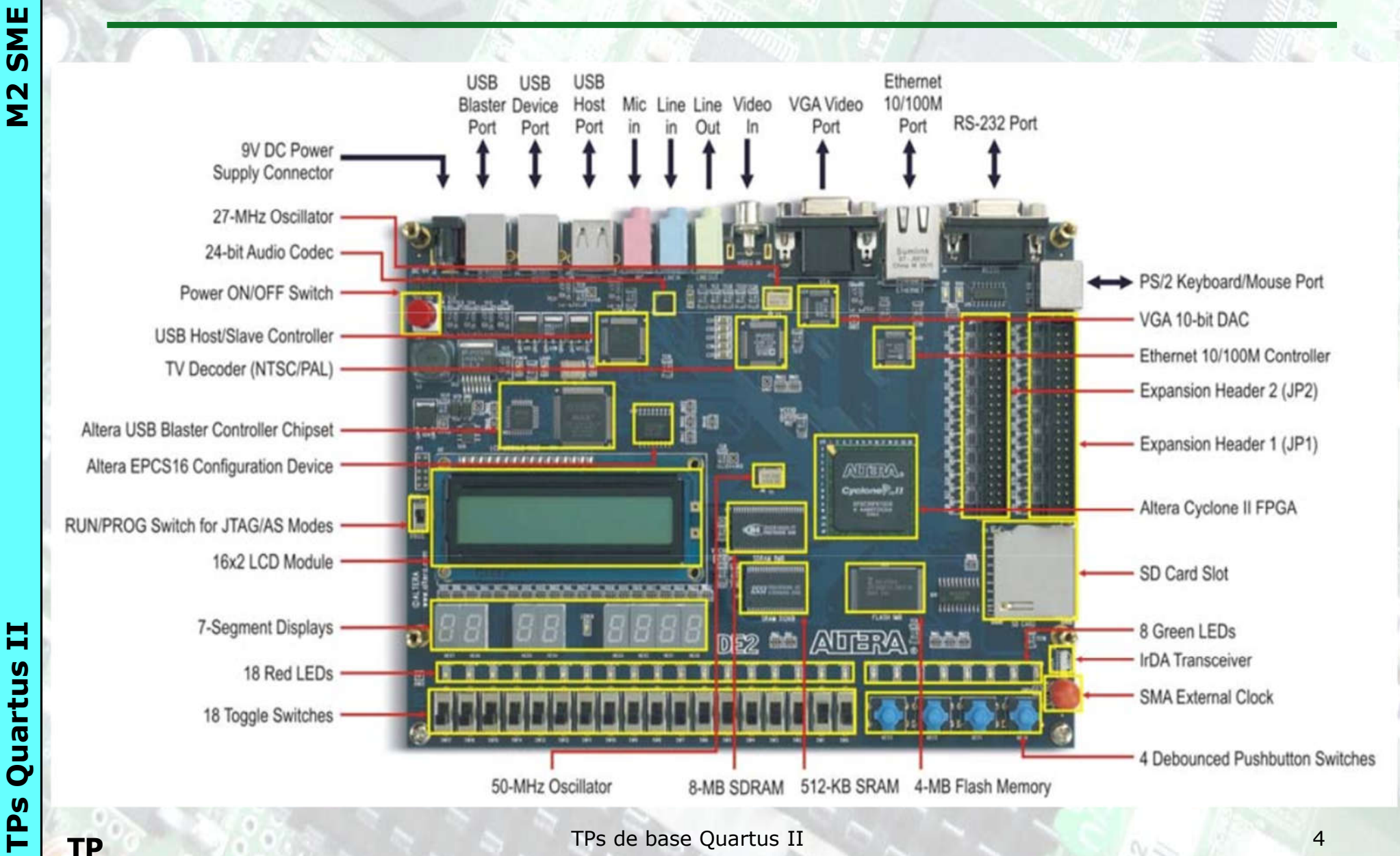

sur des exemples simples :

#### Premier projet sous Quartus II

*Réaliser une Porte ET (entrée graphique) en suivant les indications et en se servant du manuel de Quartus II disponible* 

Création d'un nouveau projet (sur Quartus II)

saisie graphique de la porte ET

Compilation

*Synthèse logique Synthèse physique* 

Simulations :

simulation fonctionnelle simulation temporelle

programmation dans le FPGA

test sur carte DE2

TP

TPs de base Quartus II

sur des exemples simples :

Réaliser un additionneur de 2 mots de 1 bit (entrée schéma) avec comme entrées : 2 bits A1 et B1 et une retenue d'entrée Cin. et comme sorties : 1 bit S1 et une retenue de sortie Cout. Donner la table de vérité de l'additionneur Donner les tableaux de Karnaugh de S1 et de Cout Donner les équations de S1 et de Cout Donner les équations de S1 et de Cout

Créer un nouveau projet sur Quartus II appelé TPADD1 Créer une fenêtre graphique appelée TPADD1.bdf qui sera le niveau hiérarchique le plus haut de votre projet.

Saisir le schéma sur une nouvelle fenêtre graphique appelée ADD1.bdf et créer le symbole de ce fichier.

Se mettre sur TPADD1.bdf et rapatrier le symbole de ADD1 et créer les entrées sorties nécessaires.

Réaliser la compilation et simulation fonctionnelle de TPADD1 et si OK visualiser les synthèses logique et physique générées par Quartus, enfin n'oublier pas de créer le symbole de TPADD1.

Réaliser l'implémentation sur le composant et valider sur la carte DE2, on choisira pour A1, B1 et Cin (SW0, SW1 et SW2) et pour S1 et Cout (LEDR0 et LEDR1).

Réaliser un additionneur de 2 mots de 1 bit (entrée texte)

SME

ZZ

吕

Quartus

TPS

sur des exemples simples :

Créer un nouveau projet sur Quartus II appelé TPADD2x3 Créer une fenêtre graphique appelée TPADD2x3.bdf qui sera le niveau hiérarchique le plus haut de votre projet.

Sur une nouvelle feuille graphique TPADD2x3-1.bdf réaliser un additionneur de deux mots de 3 bit en utilisant le symbole de TPADD1: avec comme entrées : 2 mots de 3 bits A2 A1 A0 et B2 B1 B0 et une retenue d'entrée Cin. et comme sorties : 1 mot de 3 bits S2 S1 S0 et une retenue de sortie Cout.

Réaliser la compilation et simulation fonctionnelle de TPADD2x3 et si OK visualiser les synthèses logique et physique générées par Quartus. Réaliser l'implémentation sur le composant et valider sur la carte DE1, on choisira pour A0, A1, A2, B0, B1, B2 et Cin (SW0, SW1, SW2, SW3, SW4, SW5 et SW6) et pour S0, S1, S2 et Cout (LEDR0, LEDR1, LEDR2 et LEDR3).

Créer un nouveau projet sur Quartus II appelé TPADD2x5 Créer une fenêtre graphique appelée TPADD2x5.bdf qui sera le niveau hiérarchique le plus haut de votre projet. Écrire une description VHDL ADD2x5.vhd réalisant un additionneur (5 bits). Pour cela on impose l'utilisation de vecteurs. Programmer et valider sur la carte DE2.

TPs de base Quartus II

TP

吕

sur des exemples simples

#### Premier Projet sous Quartus II : Comptage et affichage des secondes de 0 à 9 Cahier des charges :

On veut réaliser une fonction permettant, à partir d'un oscillateur à quartz de 50Mhz présent sur la carte DE2 de visualiser l'écoulement des secondes sur un afficheur 7 segments.

On privilégiera pour ce projet l' APPROCHE FONCTIONNELLE

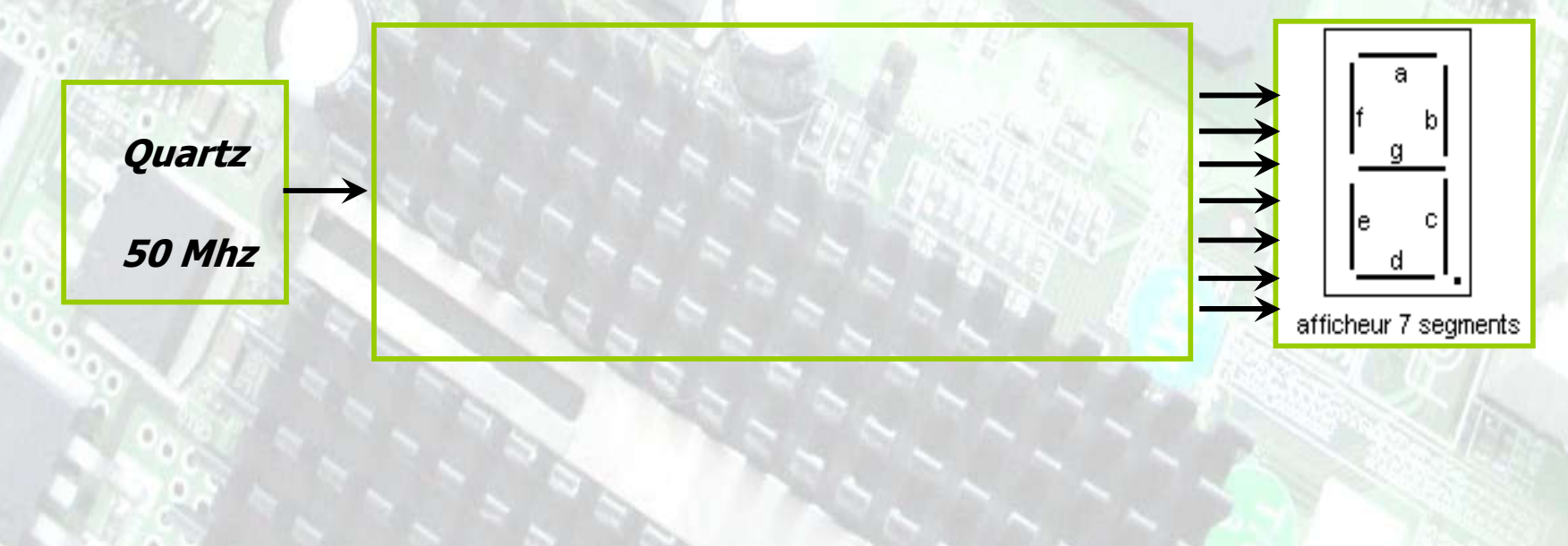

吕

Quartus

TPS

## Utilisation de Quartus II sur des exemples simples

**Projet :** On veut réaliser une fonction permettant, à partir d'un oscillateur à quartz de 50Mhz présent sur la carte DE2 de visualiser l'écoulement des secondes sur un afficheur 7 segments.

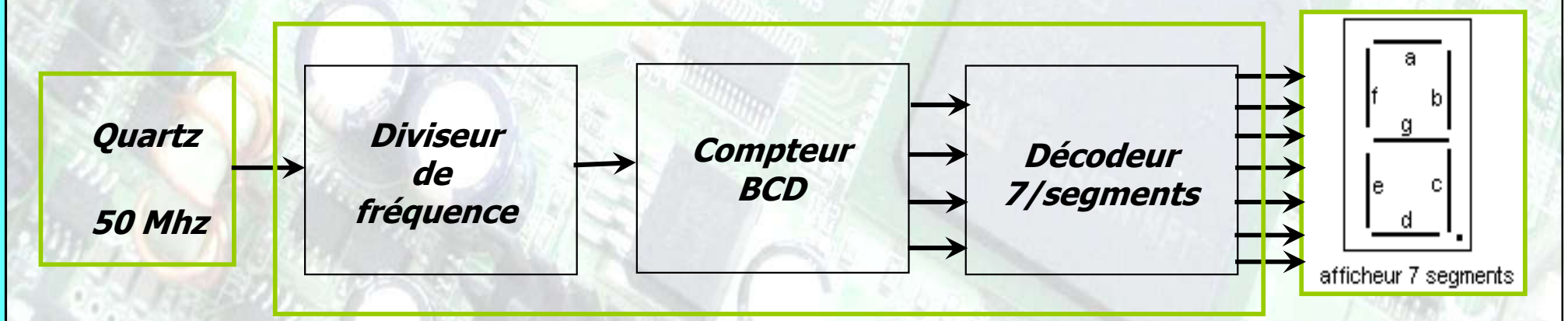

#### Génération du signal de 1 Hz :

SME

ZN

Dans une première étape on veut réaliser un signal de fréquence 1 Hz à partir de l'horloge de 50 Mhz. Pour cela il faut réaliser un diviseur de fréquence, la sortie de celui-ci sera une led présente sur la carte.

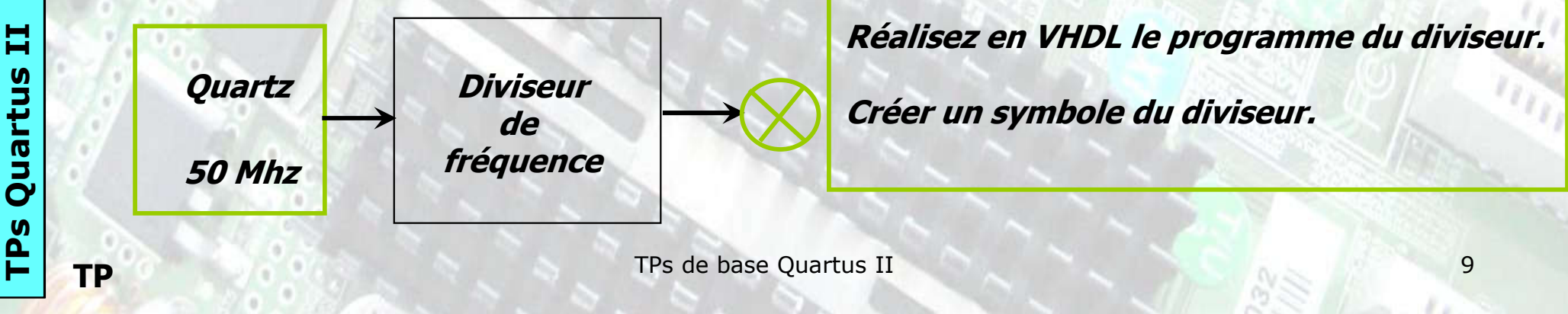

sur des exemples simples

# M2 SME

님

Quartus

**P**S

TP

Réalisation du compteur BCD :

Dans un premier temps, il est demandé de réaliser un simple compteur BCD, possédant 1 entrée d'horloge H et 4 sorties.  $\rightarrow$  (0,1,2,...,15,0,1,..) Sur l'entrée H un signal d'horloge et sur les sorties 4 LEDS.

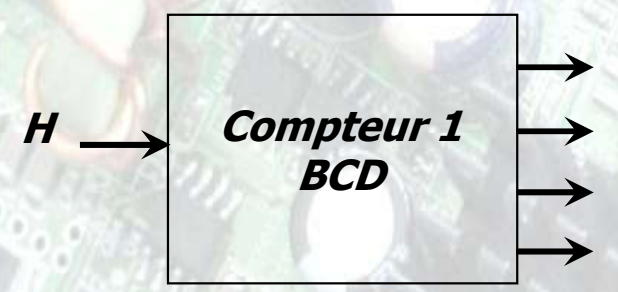

*On veut réaliser maintenant un compt/décompt BCD avec un RESET asynchrone* 

 $C \rightarrow C \rightarrow Comptage$   $C \rightarrow Compteur 2$  BCD

**Proposer un schéma structurel du compteur 1 :** donner la table de vérité, karnaugh, la réalisation à l'aide de bascules D:7474 et de portes logiques.

Donner le programme VHDL du compteur 1. a- à partir des nouvelles équations. b- à partir du diagramme d'état. c- à partir de l'analyse comportementale. Compilation et simulation fonctionnelle. Intégration et validation sur le composant.

Donner le programme VHDL du compteur 2 à partir de l'analyse comportementale.

*Compilation et simulation fonctionnelle. Intégration et validation sur le composant.* 

TPs de base Quartus II

sur des exemples simples

M2 SME

Réalisation du compteur BCD : (Amélioration )

Cahier des charges :

On veut réaliser un compteur/décompteur

modulo 10 (0,1,2,...,9,0,1,...) pour C=1 RESET asynchrone Pré-chargement synchrone (load)

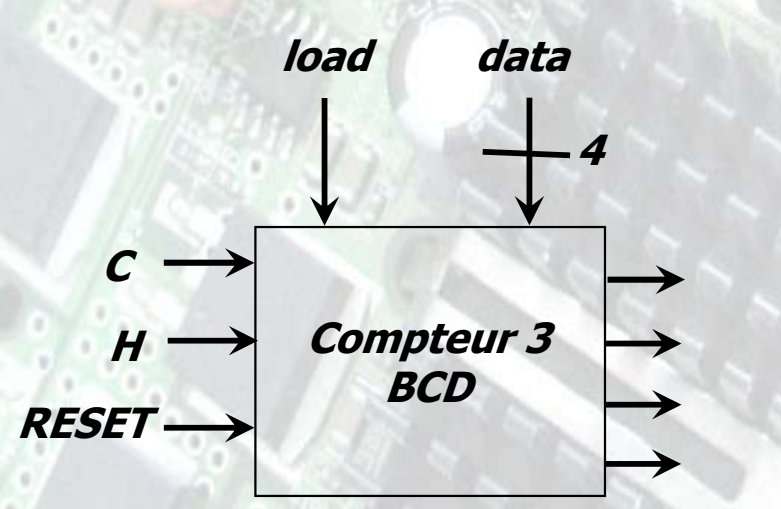

Donner le programme VHDL du compteur 3 à partir de l'analyse comportementale.

*Compilation et simulation fonctionnelle. Intégration et validation sur le composant.* 

Créer un symbole du compteur.

sur des exemples simples

#### Réalisation du décodeur BCD / 7segments :

*4 entrées : 4 interrupteurs présents sur la carte 7 sorties : afficheur 7 segments.* 

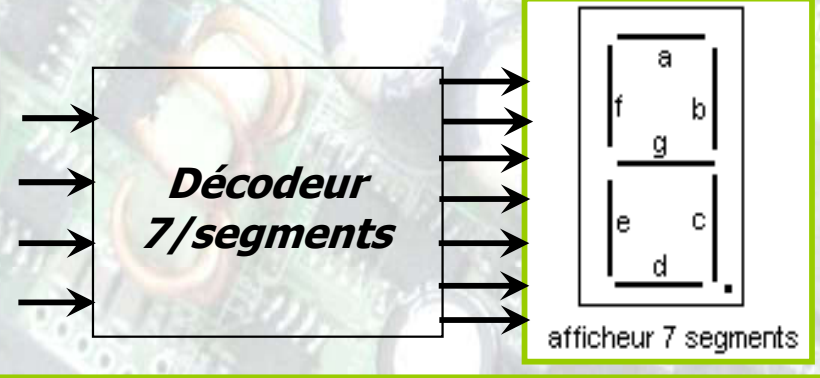

Réaliser un décodage de 0 à 9, pour toutes les autres combinaisons présentes à l'entrée nous afficherons un E signalant une erreur.

**Proposer un schéma structurel d'un décodeur BCD/7segments :** donner la table de vérité, le tableau de karnaugh, les équations et le schéma structurel de ce décodeur.

Donner les différents programmes VHDL de ce décodeur en utilisant : - des instructions du mode concurrent :

-Affectation inconditionnelle -Affectation conditionnelle

-*Affectation sélective* des instructions du mode séquentiel : -Assignation conditionnelle -Assignation sélective segA<= équation(A,B,C,D) when else with select when

if then (elsif then ) (else ) end if; case is when when others end case;

*Compilation et simulation fonctionnelle de chacun des programmes. Intégration et validation sur le composant.* 

SME

M

님

Quartus

l Ps

sur des exemples simples

#### Génération d'une PWM : Q9 et simulation interne

#### Cahier des charges d'un circuit de génération de PWM

Un circuit générateur PWM comprend :

-Un compteur libre sur N bits piloté par une horloge de référence **clk**. (modulo (**FREQ** : ce qui permet de fixer la fréquence de la PWM).

-Un comparateur sur N bits qui compare la sortie du compteur avec le rapport cyclique désiré (**DUTY**). La sortie de ce comparateur génère la sortie **pwm\_out**.

- Une entrée reset\_n RAZ asynchrone active à 0.

Pour le TP N=8 bits

Donner une description fonctionnelle de la PWM (schéma fonctionnel) Donner un code VHDL de cette description (avec 2 process) Réaliser le projet sur Quartus II, le compiler, le simuler et tester sur la carte DE2.

#### Génération d'une PWM : Q18 et simulation avec Modelsim

Test et validation sur carte DE0 Nano